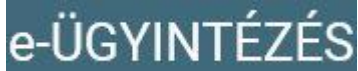

## Elektronikus ügyintézés bevezetése a Szent Márton Általános Iskolában - 2019/2020-es tanév

## A Szent Márton Általános Iskola 2019. októberétől bizonyos ügytípusokra bevezeti az elektronikus ügyintézés lehetőségét a gondviselők számára.

Ezek közül a leggyakoribb ügytípusok a következők:

- 1. Tanulói mulasztás igazolása
- 2. Igazgatói engedély diák mulasztásának igazolására gondviselői kérelem benyújtása
- 3. Tanulói felmentésre, mentességre szolgáló gondviselői kérelem benyújtása

## Az elektronikus ügyintézés elindítását és nyomon követését ezzel a leírással segítjük.

1. lépés: Az elektronikus ügy elindítása a KRÉTA napló felületéről:

Lépjen be a KRÉTA napló felületére a <u>https://klik030645001.e-kreta.hu</u> címen.

## Belépés után a menüben látja az e-Ügyintézés menüpontot.

Ezt kiválasztva a felület átírányításra kerül az **e-ügyintézés felületére és a bejelentkeztetés is** automatikusan megtörténik. Ez a felület így néz ki:

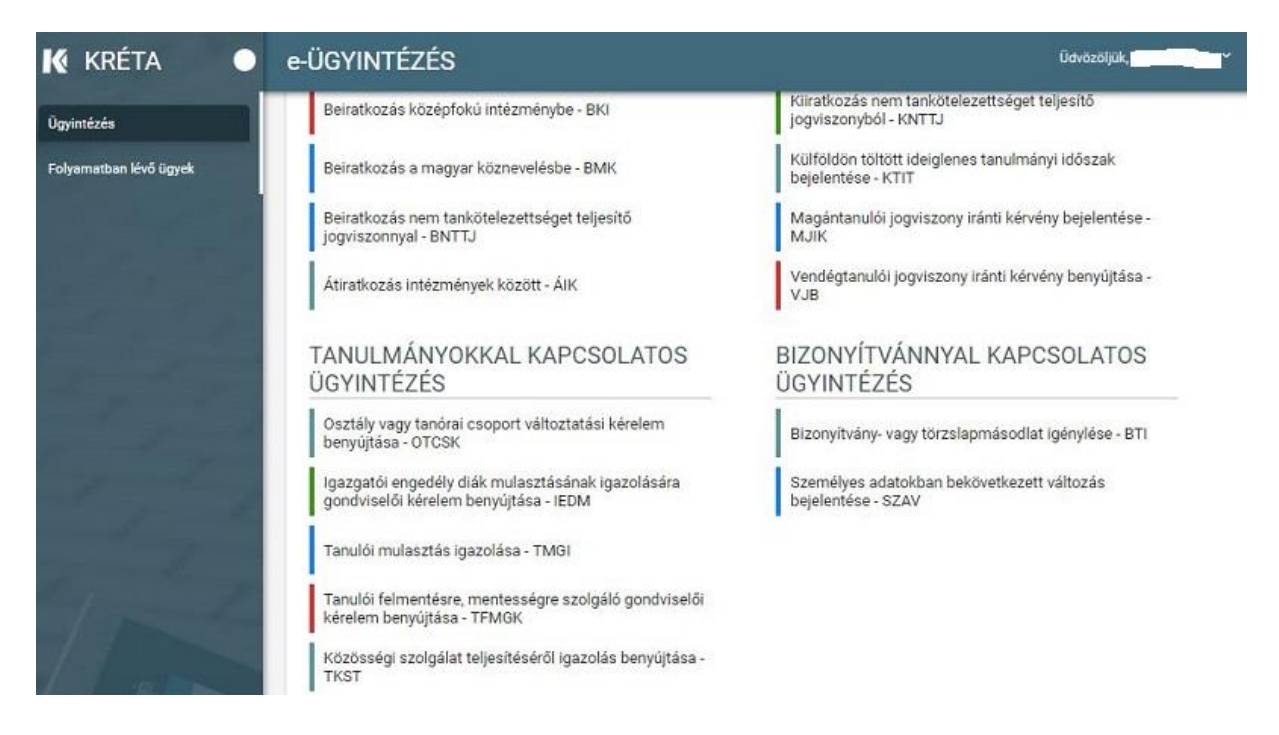

<u>Megjegyzés</u>: Erre a felületre be lehet jelentkezni a Kréta felületétől függetlenül is a <u>https://eugyintezes.e-kreta.hu</u> címen a KRÉTÁ-ban használt gondviselői felhasználói névvel és jelszóval.

2. lépés: Az ügy elindítása az e-ügyintézés felületén:

A Szent Márton Általános Iskolában indítható leggyakoribb ügyek a **Tanulmányokkal kapcsolatos ügyintézés** részben találhatók, ott kell a megfelelőt kiválasztani. A kiválasztás után mindegyiknél egy űrlap jelenik meg a következő tartalmakkal:

<u>ÜGY NEVE</u>: Tanulói mulasztás igazolása

Ez az ügy akkor indítandó, ha

- 1. az orvos által kiadott igazolást szeretné eljuttatni az iskolába elektronikusan vagy
- 2. a szülői igazolása terhére (évente 3 nap) szeretne a gondviselő benyújtani igazolást vagy
- 3. hivatalos távollétet szeretne bejelenteni (pl.: rendőrségi, bírósági igazolás) vagy
- 4. pályaválasztási célú igazolást szeretne benyújtani (csak 8. évfolyamon évente 1 alkalommal)
- 5. iskolai házirendben rögzített egyéb igazolást szeretne benyújtani (minden, ami a többibe nem tartozik bele)
- 6. szolgáltatói igazolást szeretne benyújtani (pl.: busz késése miatt)
- 7. kikérő birtokában szeretné a mulasztást igazolni.

A tanuló adatain túl - melyek automatikusan megjelennek - kötelező megadni a mulasztás kezdetét és végét valamint ki kell választani, hogy milyen típusú igazolás benyújtását indítja. Ha orvosi igazolást választ ki, akkor csatolni kell az orvosi igazolást digitalizálva is (legegyszerűbb lefényképezni). A kérelem indoklása, bár nem kötelező, de segítheti annak könnyebb elbírálását.

| Tanuló adatai                                               | Tapuló keresttague | Tapulá oktotáci azonocítála |
|-------------------------------------------------------------|--------------------|-----------------------------|
|                                                             |                    |                             |
| A kérelmezett hiányzás időtartama<br>Hiányzás kezdete *     | Hiányzás vége *    |                             |
| 2018.11.12                                                  | 2018.11.16         |                             |
| Kérelem indoklása<br>Normál ≑ B I U A M I≣ ≣ ☰              | % a <i>I</i> x     |                             |
| Gyermekem a feni időszakban beteg volt, melyet a gyerekorvo | os igazolt.        |                             |
|                                                             |                    |                             |

A kérelem a beküldés előtt az *Előnézet* gomb mögött megtekinthető (egy pdf dokumentum jön létre), s ha mindent rendben talál, akkor a **Beküldés** gombbal a kérelem beküldhető. A kérelmet NEM kell nyomtatva is eljuttatni az iskolába!

Az elbírálásról **ezen a felületen kap visszajelzést**, aminek megjelenéséről e-mailben is értesíti Önt a rendszer.

<u>ÜGY NEVE</u>: Igazgatói engedély diák mulasztásának igazolására gondviselői kérelem benyújtása

Ez az ügy akkor indítandó, ha a szülői 1 napnál hosszabb időszakra szeretné kikérni a gyermekét az iskolából.

A tanuló adatain túl - melyek automatikusan megjelennek - kötelező megadni a távollét kezdetét és végét. A kérelem indoklása, bár nem kötelező, de segítheti annak könnyebb elbírálását.

Fontos, hogy ilyen típusú kérelem csak előre adható be, azaz az adott napnál korábbi kezdetű kérelem nem indítható.

| :onosítója |
|------------|
| zonosítója |
|            |
|            |
|            |
|            |
|            |
|            |
|            |
|            |
|            |
|            |
|            |
|            |

A kérelem a beküldés előtt az *Előnézet* gomb mögött megtekinthető (egy pdf dokumentum jön létre), s ha mindent rendben talál, akkor a **Beküldés** gombbal a kérelem beküldhető. A kérelmet NEM kell nyomtatva is eljuttatni az iskolába!

Az elbírálásról **ezen a felületen kap határozatot**, aminek megjelenéséről e-mailben is értesíti Önt a rendszer. <u>ÜGY NEVE</u>: Tanulói felmentésre, mentességre szolgáló gondviselői kérelem benyújtása

Ez az ügy akkor indítandó, ha a testnevelés órák egy részéről (maximum heti 2 óra) egyesületi igazolással szeretnének felmentést kérni

A tanuló adatain túl - melyek automatikusan megjelennek - kötelező megadni felmentés típusát, a felmentés kezdetét és végét. A kérelem indoklása, bár nem kötelező, de segítheti annak könnyebb elbírálását.

Fontos, hogy testnevelés óra alóli felmentési kérelem esetén kötelező csatolni az egyesületi igazolást.

Minta a testnevelés óra látogatása alóli részleges felmentésre:

| Tanuló vezetékneve                                                                                       |                                          |             | Tanuló k    | eresztneve                    |                    | Tanuló oktatási azonosítóji |
|----------------------------------------------------------------------------------------------------|------------------------------------------|-------------|-------------|-------------------------------|--------------------|-----------------------------|
| Kérelem típusa *                                                                                         |                                          |             |             |                               |                    |                             |
| Felmentés testnevelés ór                                                                                 | a alól (Egyesületi iga                   | zolással)   |             |                               | ~                  |                             |
| A sporttevékenység típusa<br>Versenyszerűen sportt<br>Amatőr sportszerződé<br>A kért felmentés kezdete * | evékenységet folyta<br>s alapján sportol | t           | A kért fe   | Imentés vége *                |                    |                             |
| 2019.01.28                                                                                               |                                          |             | 2019.05.03  |                               |                    |                             |
| Kérelem indoklása                                                                                        |                                          |             |             |                               |                    |                             |
| Normál + B I                                                                                             |                                          | ≡ =         | •           | a Ix                          |                    |                             |
| Kérem engedélyezze a csat<br>alóli felmentését.                                                          | olt egyesületi igazolás a                | ilapján a n | negadott id | őszakban a testnevelés órákbó | l 2 óra látogatása |                             |
| Kötelezően csatolandó d                                                                                  | okumentumok                              |             |             |                               |                    |                             |

A kérelem a beküldés előtt az *Előnézet* gomb mögött megtekinthető (egy pdf dokumentum jön létre), s ha mindent rendben talál, akkor a **Beküldés** gombbal a kérelem beküldhető. **A kérelmet NEM kell nyomtatva is eljuttatni az iskolába!** 

Az elbírálásról **ezen a felületen kap határozatot**, aminek megjelenéséről emailben is értesíti Önt a rendszer. 3. lépés: A folyamatban lévő ügyek megtekintése:

Az elindított ügyek listája a baloldalon lévő *Folyamatban lévő ügyek* menüpont alatt érhetők el:

| Név 📻                                                                                                    | OM azonosító | Ügytipus 🛒 | Ogyiratszám<br>F                                             | Iktatószám<br>=                                                                                                    | Beküldés<br>időpontja 🛩                                                                                                    | Státusz 📻                                                                                                    | Ūgyintéző 📻                                                                                                    | Előzme                                                                                                    |
|----------------------------------------------------------------------------------------------------|--------------|------------|--------------------------------------------------------------|----------------------------------------------------------------------------------------------------|----------------------------------------------------------------------------------------------------|----------------------------------------------------------------------------------------------------|----------------------------------------------------------------------------------------------------|----------------------------------------------------------------------------------------------------|
| 3                                                                                                    | 515.000      | TMGI       | TM3l/037169<br>/18/00002                                     | KLIKKRETA/7<br>68/2018                                                                                                    | 2018. 11, 15.<br>0:18                                                                                                    | Lezárt                                                                                                    | Páilfy Zoitán                                                                                                    |                                                                                                    |
| and the second second s | -            | отсяк      | 0TCSK/03716<br>9/18/000001                                   | KLIKKRETA/7<br>46/2018                                                                                                    | 2018. 11. 14.<br>13:39                                                                                                    | Lezárt                                                                                                    | 51-00-00                                                                                                    |                                                                                                    |
|                                                                                                    |              | IEDM       | IEDM/037169/<br>18/000001                                    | KLIKKRETA/5<br>64/2018                                                                                                    | 2018. 11. 07.<br>13:26                                                                                                    | Lezárt                                                                                                    | Schultz Zoltán                                                                                                    |                                                                                                    |
|                                                                                                    |              |            | TMGI<br>TMGI<br>TMGI<br>TMGI<br>TMGI<br>TMGI<br>TMGI<br>TMGI | Mail Mail <th< td=""><td>Image: Contract of the second second secon</td><td>Image: Control of the second second</td><td>Image: Contract of the second second secon</td><td>Image: Construction TMGI TMGI/037169<br/>/18/000002 KLIKKRETA/7<br/>68/2018 2018.11.15.<br/>0.18 Lezárt Páiffy Zoitán   Image: Construction OTCSK OTCSK/03716<br/>9/18/000001 KLIKKRETA/7<br/>46/2018 2018.11.14.<br/>13:39 Lezárt Páiffy Zoitán   Image: Construction OTCSK OTCSK/03716<br/>9/18/000001 KLIKKRETA/7<br/>46/2018 2018.11.14.<br/>13:39 Lezárt Sciencional   Image: Construction IEDM IEDM/037169/<br/>18/000001 KLIKKRETA/5<br/>64/2018 2018.11.07.<br/>13:26 Lezárt Schultz Zoitán</td></th<> | Image: Contract of the second second secon | Image: Control of the second second | Image: Contract of the second second secon | Image: Construction TMGI TMGI/037169<br>/18/000002 KLIKKRETA/7<br>68/2018 2018.11.15.<br>0.18 Lezárt Páiffy Zoitán   Image: Construction OTCSK OTCSK/03716<br>9/18/000001 KLIKKRETA/7<br>46/2018 2018.11.14.<br>13:39 Lezárt Páiffy Zoitán   Image: Construction OTCSK OTCSK/03716<br>9/18/000001 KLIKKRETA/7<br>46/2018 2018.11.14.<br>13:39 Lezárt Sciencional   Image: Construction IEDM IEDM/037169/<br>18/000001 KLIKKRETA/5<br>64/2018 2018.11.07.<br>13:26 Lezárt Schultz Zoitán |

Amennyiben *egy ügy Döntés* vagy *Lezárt* státuszba került, akkor érdemes *Megtekint*eni. A megjelenő oldalon a *Határozat* fülön tudja a gondviselő megnézni az igazgatói döntést, ami a *Megtekintés* gombra pdf-ben le is tölthető.

| ÜGYINTÉZÉS                                                              |                        |                              |                              |  |  |
|-------------------------------------------------------------------------|------------------------|------------------------------|------------------------------|--|--|
| gazgatói engedély diák<br>EDM/037169/18/0000                            | mulasztásán<br>01)     | ak igazolására go            | ndviselői kérelem benyújtása |  |  |
| Beküldés dátuma                                                         | Státusz                |                              | Ügyintéző neve               |  |  |
| 2018. 11. 07. 13:26                                                     | Lezárt                 |                              | and the law of               |  |  |
| Kérelem Határozat<br>Határozat adatai<br>Határozat<br>Kérelem elfogadva |                        |                              |                              |  |  |
| Az engedélyezett távollét időtarta                                      | ama                    |                              |                              |  |  |
| Távollét időtartamának kezdete                                          |                        | Távollét időtartamának vége  |                              |  |  |
| 2018.11.09                                                              |                        | 2018.11.09                   |                              |  |  |
| Döntés szövege                                                          |                        |                              |                              |  |  |
| Hozzájárulok. Felhívom a figyelmét a                                    | n hiányzások házirendb | oen szabályozott következmén | iyeire.                      |  |  |
| ······································                                  |                        | 14                           | 4                            |  |  |

igazgato@szentmartoniskola.hu címre küldhetik.